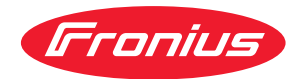

# Operating Instructions

**Fronius EMIL** 

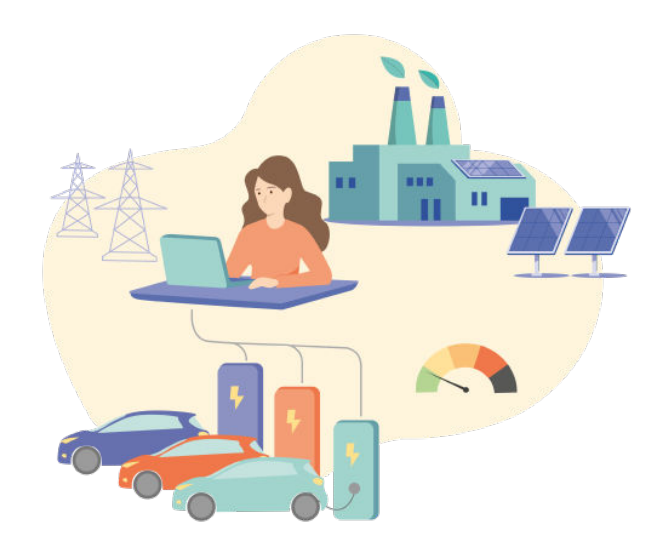

DE Bedienungsanleitung

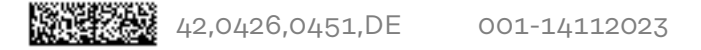

# Inhaltsverzeichnis

# **Allgemeine Informationen**

| Wichtige Hinweise zu diesem Dokument                                                                                                    | 7                                                                                                    |
|----------------------------------------------------------------------------------------------------|----------------------------------------------------------------------------------------------------|
| Zweck des Dokuments                                                                                                    |                                                                                                    |
| Darstellungen in der Dokumentation                                                                                                    |                                                                                                    |
| Übersicht                                                                                                    |                                                                                                    |
| Funktionsbeschreibung                                                                                                    |                                                                                                    |
| Zielgruppe                                                                                                    |                                                                                                    |
| Benutzer und Rollen                                                                                                    |                                                                                                    |
| Kompatible Geräte                                                                                                    |                                                                                                    |
| Nutzungsbedingungen                                                                                                    |                                                                                                    |
| Sicherheit                                                                                                    |                                                                                                    |
| Datenspeicherung                                                                                                    |                                                                                                    |
| Datenschutz                                                                                                    |                                                                                                    |
| Sicherheitshinweise                                                                                                    |                                                                                                    |
| Benutzeroberfläche                                                                                                    | 17                                                                                                    |
|                                                                                                    | 13                                                                                                    |
| Übersicht                                                                                                    |                                                                                                    |
| Benutzeroberfläche                                                                                                    | 15                                                                                                    |
|                                                                                                    | =0                                                                                                    |
| Installation                                                                                                    | 17                                                                                                    |
| Installation<br>Voraussetzungen                                                                                                    |                                                                                                    |
| Installation<br>Voraussetzungen<br>Systemvoraussetzungen                                                                                                    |                                                                                                    |
| Installation<br>Voraussetzungen<br>Systemvoraussetzungen<br>Systeminstallation                                                                                                    |                                                                                                    |
| Installation<br>Voraussetzungen<br>Systemvoraussetzungen<br>Systeminstallation<br>Neues System anlegen                                                                                                    | 19<br>                                                                                                    |
| Installation<br>Voraussetzungen<br>Systemvoraussetzungen<br>Systeminstallation<br>Neues System anlegen<br>Zugriff zum System                                                                                                    | 17<br>                                                                                                    |
| Installation<br>Voraussetzungen<br>Systemvoraussetzungen<br>Systeminstallation<br>Neues System anlegen<br>Zugriff zum System<br>Smart Meter verbinden                                                                                                    | 17<br>19<br>19<br>20<br>20<br>20<br>20<br>20<br>21                                                                                                    |
| Installation<br>Voraussetzungen<br>Systemvoraussetzungen<br>Systeminstallation<br>Neues System anlegen<br>Zugriff zum System<br>Smart Meter verbinden<br>Smart Meter hinzufügen                                                                                                    | 17<br>19<br>19<br>20<br>20<br>20<br>20<br>20<br>21<br>21                                                                                                    |
| Installation<br>Voraussetzungen<br>Systemvoraussetzungen<br>Systeminstallation<br>Neues System anlegen<br>Zugriff zum System<br>Smart Meter verbinden<br>Smart Meter hinzufügen<br>Fronius Smart Meter IP                                                                                                    | 17<br>19<br>19<br>19<br>20<br>20<br>20<br>20<br>21<br>21<br>21                                                                                                    |
| Installation<br>Voraussetzungen<br>Systemvoraussetzungen<br>Systeminstallation<br>Neues System anlegen<br>Zugriff zum System<br>Smart Meter verbinden<br>Smart Meter hinzufügen<br>Fronius Smart Meter IP<br>TQ Energy Manager EM420                                                                                          | 17<br>19<br>19<br>20<br>20<br>20<br>20<br>21<br>21<br>21<br>21<br>22                                                                                                    |
| Installation<br>Voraussetzungen<br>Systemvoraussetzungen<br>Systeminstallation<br>Neues System anlegen<br>Zugriff zum System<br>Smart Meter verbinden<br>Smart Meter hinzufügen<br>Fronius Smart Meter IP<br>TQ Energy Manager EM420<br>Ladestation verbinden                                                                 | 17<br>19<br>19<br>20<br>20<br>20<br>20<br>20<br>20<br>21<br>21<br>21<br>21<br>22<br>24                                                                                                    |
| Installation<br>Voraussetzungen<br>Systemvoraussetzungen<br>Systeminstallation<br>Neues System anlegen<br>Zugriff zum System<br>Smart Meter verbinden<br>Smart Meter hinzufügen<br>Fronius Smart Meter IP<br>TQ Energy Manager EM420<br>Ladestation verbinden<br>Ladepunkt hinzufügen                                         | 17<br>19<br>19<br>20<br>20<br>20<br>20<br>21<br>21<br>21<br>21<br>22<br>24<br>24                                                                                                    |
| Installation<br>Voraussetzungen<br>Systemvoraussetzungen<br>Systeminstallation<br>Neues System anlegen<br>Zugriff zum System<br>Smart Meter verbinden<br>Smart Meter hinzufügen<br>Fronius Smart Meter IP<br>TQ Energy Manager EM420<br>Ladestation verbinden<br>Ladepunkt hinzufügen<br>Fronius Wattpilot                    | 17<br>19<br>19<br>20<br>20<br>20<br>20<br>21<br>21<br>21<br>21<br>22<br>24<br>24<br>24                                                                                                    |
| Installation<br>Voraussetzungen<br>Systemvoraussetzungen<br>Systeminstallation<br>Neues System anlegen<br>Zugriff zum System<br>Smart Meter verbinden<br>Smart Meter hinzufügen<br>Fronius Smart Meter IP<br>TQ Energy Manager EM420<br>Ladestation verbinden<br>Ladepunkt hinzufügen<br>Fronius Wattpilot<br>KEBA            | 17<br>19<br>19<br>20<br>20<br>20<br>20<br>21<br>21<br>21<br>21<br>21<br>22<br>24<br>24<br>24<br>25                                                                                                    |
| Installation<br>Voraussetzungen<br>Systemvoraussetzungen<br>Systeminstallation<br>Neues System anlegen<br>Zugriff zum System<br>Smart Meter verbinden<br>Smart Meter hinzufügen<br>Fronius Smart Meter IP<br>TQ Energy Manager EM420<br>Ladestation verbinden<br>Ladepunkt hinzufügen<br>Fronius Wattpilot<br>KEBA<br>Schrack | 17         19         19         20         20         20         20         20         20         20         20         20         20         20         21         21         21         21         21         21         21         21         21         21         22         24         24         25         27 |

# System

| Allgemein             | 77 |
|-----------------------|----|
| Ladeprofil            | 27 |
| Lastmanagement        | 77 |
|                       | 33 |
| Energiemanagement     | 33 |
| Einstellungen         | 35 |
| System einrichten     | 35 |
| Gruppe                | 35 |
| Smart Meter           | 35 |
| Ladepunkt             | 35 |
| Lastmanager           | 35 |
| Energiemanager        | 36 |
| Ladeprofile           | 36 |
| Account hinzufügen    | 36 |
| Benutzer anlegen      | 36 |
| Fehlerbehebung        | 37 |
| Ursachen und Lösungen | 37 |
| Support               | 37 |
| Update                | 38 |
| Software-Update       | 38 |

5

31

# **Allgemeine Informationen**

# Wichtige Hinweise zu diesem Dokument

| Zweck des Doku-<br>ments                   | Diese Installationsanleitung beschreibt das Funktionsprinzip, die Installation und<br>die Einrichtung eines Systems der Software-Lösung "Fronius EMIL". Unter Sys-<br>tem versteht man mehrere Ladestationen und Smart Meter, um diese an einem<br>zentralen Ort zu steuern und ein Lade- und Energiemanagement betreiben zu<br>können.<br>Das Dokument richtet sich ausschließlich an qualifiziertes Fachpersonal, das mit<br>der Einrichtung und Administration von Last- und Lademanagement einer E-Mo-<br>bilitäts-Infrastruktur betraut ist.                                                                                                    |
|--------------------------------------------|----------------------------------------------------------------------------------------------------|
| Darstellungen in<br>der Dokumenta-<br>tion | Um die Leserlichkeit und Verständlichkeit der Dokumentation zu erhöhen, wur-<br>den die unten beschriebene Darstellungskonventionen festgelegt. Darstellungs-<br>konventionen für sicherheitsbezogene Informationen finden Sie im Kapitel "Si-<br>cherheit". Die hier beschriebenen Konventionen beziehen sich auf die Darstellung<br>von verschiedenen Informationsarten, wie beispielsweise Handlungsvorausset-<br>zungen, Orientierungshilfe, Handlungsaufforderungen usw.<br><b>WICHTIG!</b> Bezeichnet Anwendungstipps und andere besonders nützliche Infor-<br>mationen. Es ist kein Signalwort für eine schädliche oder gefährliche Situation. |
|                                            | <ul> <li>Auszeichnungen</li> <li>Display-Texte sind fett geschrieben, z. B. Einstellungen.</li> <li>Abfolgen im Programm sind mit einem "&gt;" gekennzeichnet, z. B. Einstellungen &gt; System.</li> </ul>                                                                                                    |

# Funktionsbe-<br/>schreibungFronius EMIL ist eine Softwarelösung für das Last-, Lade- und Energiemanage-<br/>ment von E-Mobilitäts-Infrastruktur. Es sorgt dafür, dass Leitungen und Be-<br/>triebsmittel nicht überlastet werden, und die verfügbare Energie intelligent ver-<br/>waltet wird. Kompatible Geräte werden von Fronius EMIL über das offenes Kom-<br/>munikationsprotokoll OCPP für die Kommunikation mit Ladestationen und über<br/>Message Queuing Telemetry Transport MQTT für die Kommunikation mit Smart<br/>Meter, angesteuert und können somit in der Software aufeinander abgestimmt<br/>werden. Zu den kompatiblen Geräten gehören unter anderem Stromzähler und<br/>Ladestationen (siehe Kompatible Geräte).

Durch die intelligente Verwaltung von kompatiblen Geräten können beispielsweise Lastspitzen vermieden werden, oder die verfügbare Energie nach Bedarf verteilt werden. Fronius EMIL ist als Cloud-Lösung verfügbar. Es können verschiedene Standorte in einem System eingebunden werden. Mehrere Systeme können angelegt werden. Fronius EMIL unterstützt eine beliebige Anzahl von so genannten Datenpunkten. Ein Datenpunkt kann ein Ladepunkt (Ladelösung) oder ein Stromzähler (Smart Meter) sein.

Fronius EMIL unterstützt geregeltes und priorisiertes Laden (Lastmanagement) von E-Fahrzeugen. Außerdem wird PV-optimiertes Laden unterstützt (Energiemanagement).

# Zielgruppe Fronius EMIL Partner

Fronius EMIL richtet sich an alle Fronius EMIL Partner. Sie sind für die Konfiguration von Fronius EMIL mit bestehender oder neuer E-Mobilitäts-Hardware (z. B. Ladestationen, Smart Meter) verantwortlich. Sie unterstützen die Anwender von Fronius EMIL. Ein Fronius EMIL Partner führt Fronius EMIL Systeme für Unternehmen ein, die von deren Facility Managern betreut werden.

Um Fronius EMIL Partner zu werden, kontaktieren Sie uns via www.fronius.com

### **Facility Manager**

Facility Manager sind für die technische Infrastruktur eines Unternehmens verantwortlich. Facility Manager planen, erstellen und bearbeiten verschiedene Ladeprofile, kontrollieren Leistungs- und Strombegrenzungen, verwalten und überwachen das Lade- und Energiemanagement.

### **IT-Administratoren**

Die IT-Administratoren eines Unternehmens sind für die Implementierung von Fronius EMILin ein bestehendes Unternehmens-Netzwerk verantwortlich.

| Domuteor und | Die Denutren, und Dellenvenweltung enfelgt direkt in Evenius FMIL, Felgende |
|--------------|-----------------------------------------------------------------------------|
| Benutzer und | Die Benutzer- und Rottenverwältung erfolgt direkt in Fronius EMIL. Folgende |
| Rollen       | Rollen sind verfügbar.                                                      |
|              | - Fronius EMIL Partner (FEP)                                                |
|              | Erstellt Systeme, legt neue Datenpunkte an und baut das Lademanagement      |
|              | einer Infrastruktur auf. Erstellt das Last- und Energiemanagement für einen |
|              | Administrator.                                                              |
|              | - Admin                                                                     |
|              | Erstellt und verwaltet Benutzer. Erstellt und verwaltet Ladeprofile.        |

Alle Anwender von Fronius EMIL müssen entsprechend ihrer Benutzerrolle geschult werden. Dazu eignet sich beispielsweise diese Bedienungsanleitung oder Schulungen durch Fronius EMIL Partner.

|                                        | Б | Admin |
|----------------------------------------|---|-------|
| Neues System anlegen                   | х | -     |
| Smart Meter hinzufügen                 | х | -     |
| Ladepunkt hinzufügen                   | х | -     |
| Ladepunkt starten/stoppen              | х | х     |
| Ladepunkt manuelle Steuerung           | х | х     |
| Ladepunkt simulieren                   | х | х     |
| Lastmanagement hinzufügen              | х | -     |
| Lastmanagement bearbeiten              | х | -     |
| Energiemanagement hinzufügen           | х | -     |
| Energiemanagement bearbeiten           | х | -     |
| Ladeprofil hinzufügen                  | х | х     |
| Benutzer hinzufügen                    | х | х     |
| Benutzer bearbeiten                    | х | х     |
| Benutzer löschen                       | х | х     |
| Abonnement für Datenpunkt aktivieren   | х | -     |
| Abonnement für Datenpunkt deaktivieren | х | -     |

### Kompatible Geräte

Die aktuellste Auflistung von kompatiblen Geräten ist unter **www.fronius.com**kompatibilität abrufbar.

### Ladelösungen

- Fronius Wattpilot (Software-Version 40.7)
- Schrack i-CHARGE (Software-Version 22kW5.31.0-17410-5e9b0338c)
- KEBA KeContact P30 c-series
- KEBA KeContact P30 x-series (Software-Version 1.15.x)

### Smart Meter

- Fronius Smart Meter IP (Software-Version 2.4.0-0042)
- TQ Energy Manager EM420 (Software-Version 3.1.4)

### WICHTIG!

Es werden die angegebenen Software-Versionen unterstützt. Automatische Software-Updates deaktivieren.

Nutzungsbedin-<br/>gungenDie detaillierten Nutzungsbedingungen sind direkt auf Fronius EMIL oder auf<br/>www.fronius.com abrufbar.

Durch den Zugriff oder der Verwendung der Fronius EMIL Software wird bestätigt, dass diese Nutzungsbedingungen akzeptiert und befolgt werden. Ist man mit den Nutzungsbedingungen nicht einverstanden, darf nicht auf die Fronius EMIL Software zugegriffen werden. Die Nutzungsbedingungen legen die Verantwortlichkeiten von Fronius International GmbH gegenüber den Nutzern der Fronius EMIL Software dar sowie die Identifizierung der "Dos" und "Don'ts", die beachtet werden sollten, wenn die Fronius EMIL Software genutzt wird.

# Sicherheit

| Datenspeiche-<br>rung | Alle Daten, die durch die Installation, den Betrieb oder ein Update von Fronius<br>EMIL entstehen, werden auf Fronius Servern gespeichert. Weitere Informationen<br>dazu finden Sie in der Datenschutzerklärung (online abrufbar auf <b>www.froni-</b><br><b>us.com</b> oder via Fronius EMIL). |
|-----------------------|----------------------------------------------------------------------------------------------------|
| Datenschutz           | Es gilt die DSGVO (Datenschutzgrundverordnung).                                                                                                    |

Sicherheitshinweise

# <u>/</u> VORSICHT!

Risiko durch Kommunikation von mehreren Systemen über UDP (User Datagram Protocol).

Fronius EMIL kommuniziert über OCPP und MQTT. Während des Betriebs von Fronius EMIL darf kein zweites System über UDP kommunizieren. Fehler bei der Kommunikation zwischen Ladestationen und dem übergeordneten System können die Folge sein.

Nur ein System über UDP betreiben.

# **⚠** VORSICHT!

# Risiko durch unberechtigten Zugriff auf eingebundene Geräte während der Einrichtung des Systems.

Der Zugriff auf die eingebundenen Geräte (z. B. Ladestationen) kann unverschlüsselt sein. Ob ein Zugriff unverschlüsselt ist, hängt vom jeweiligen Gerätehersteller ab. Während der Einrichtung des Systems in einem lokalen Netzwerk, besteht die Gefahr des unberechtigten Zugriffs, insbesondere wenn das Netzwerk nicht gegen unberechtigten Zugriff geschützt wird. Während des Betriebs erfolgt die Verschlüsselung der Daten über OCPP und MQTT.

- Sicherstellen, dass das Netzwerk durch geeignete Schutzmaßnahmen (z. B. VLAN, Mutual TLS) geschützt ist.
- Die Sicherheitsempfehlungen des Geräteherstellers beachten.
- Sicherstellen, dass die Verschlüsselung der Daten bei der Einrichtung des Systems erfolgt.

# Benutzeroberfläche

# Übersicht

Benutzeroberfläche

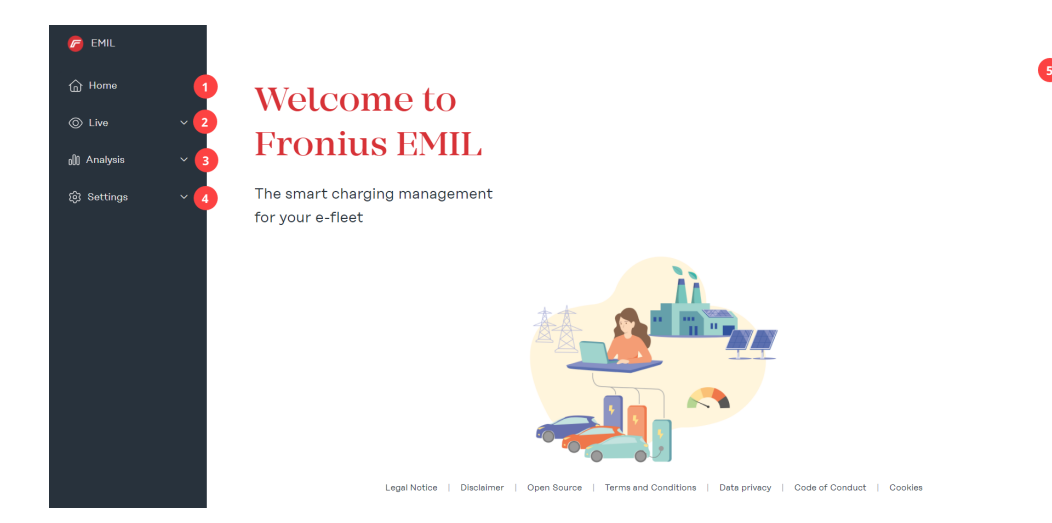

# (1) Startseite

# (2) Live

Im Untermenü "Datenpunkte" wird das gesamte System in Listenform dargestellt.

Im Untermenü "Systemüberblick" wird das angelegte System grafisch dargestellt.

# (3) Analyse

Im Untermenü "Ladesitzungen" werden alle geplanten, laufenden und abgeschlossenen Ladevorgänge aufgelistet. Außerdem kann für einen definierten Zeitraum eine CSV- oder XLSX-Datei exportiert werden. Im Untermenü "Ereignisprotokoll" werden alle Meldungen vom System, sowie den darin angelegten Datenpunkten aufgelistet.

# (4) Einstellungen

Im Untermenü "Benutzer" werden neue Benutzer hinzugefügt und bestehende Benutzer können bearbeitet werden. Jedem Benutzer muss eine Rolle zugewiesen werden. Jedem Benutzer können mehrere Ladeprofile und RFID-Karten zugewiesen werden.

Im Untermenü "Benachrichtigungen" können Nachrichten an Benutzer versendet werden. Eine Nachricht wird dann automatisch versendet, wenn ein Ladepunkt einen der folgenden Status hat: Ladung gestartet, Ladung Fehler, Ladung beendet. So kann ein Benutzer beispielsweise benachrichtigt werden, wenn die Ladung beendet ist und die Ladestation für den nächsten Benutzer frei gegeben werden kann.

Im Untermenü "Ladeprofile" können neue Ladeprofile hinzugefügt und bestehende Ladeprofile verwaltet werden. Ladeprofile werden für das Last- und/oder Energiemanagement verwendet und werden Benutzern zugewiesen.

Im Untermenü "System" können neue Elemente zu einem System hinzugefügt werden. Folgende Elemente gibt es: Gruppe, Smart Meter, Ladepunkt, Lastmanager und Energiemanager.

00

# (5) **Support**

Auf der "Support"-Seite sind verschiedene bekannte Problemlösungen zu finden.

# (6) **Profil**

Auf der "Profil"-Seite haben Sie Zugang zu Ihrem Konto und zur Systemauswahl. Außerdem wird das aktuelle System angezeigt.

# Installation

# Voraussetzungen

Systemvoraussetzungen Fronius EMIL ist eine Browser-basierte Software, für die wir folgende Mindestanforderungen empfehlen.

## Hardware-Anforderungen

PC, Maus, Tastatur

### Monitor

\_

min. 1 440 x 1 080 Pixel

### Browser

- Google Chrome
- Microsoft Edge

### Netzwerk

- Fronius EMIL und alle Datenpunkte die im System integriert werden sollen, müssen über eine aufrechte Netzwerkverbindung verfügen.

### **Ausgehende Ports**

- 443 (HTTPS), 8883 (MQTT), für folgende Adressen freigeben:
  - space.fronius.com
  - ocpp.space.fronius.com
  - registry.space.fronius.com
  - emil.fronius.com

# Systeminstallation

| Neues System<br>anlegen | <ul> <li>Die Bestellung und Installation von Fronius EMIL erfolgt über einen Fronius<br/>EMIL Partner. Der Fronius EMIL Partner legt ein System, die notwendigen Da-<br/>tenpunkte, das Last- und Energiemanagement an.</li> <li>Für das Anlegen eines neuen Systems folgende Schritte durchführen: <ol> <li>Starten Sie ihren Internet-Browser (siehe Systemvoraussetzungen)</li> <li>Die Seite emil.fronius.com aufrufen.</li> <li>Melden Sie sich an oder registrieren Sie sich.</li> <li>Klicken Sie auf + Neues System, um ein neues System anzulegen.</li> </ol> </li> </ul>                                                                                                    |
|-------------------------|----------------------------------------------------------------------------------------------------|
| Zugriff zum Sys-<br>tem | <ul> <li>Um einen Administrator Zugriff zu einem System zu geben, folgende Schritte durchgeführen: <ol> <li>Administrator: Starten Sie ihren Internet-Browser (siehe Systemvoraussetzungen).</li> <li>Administrator: Die Seite emil.fronius.com aufrufen.</li> <li>Administrator: Folgen Sie den Anweisungen.</li> <li>Administrator: Kopieren Sie die angezeigte Account ID und senden Sie diese bitte dem Fronius EMIL Partner.</li> <li><i>Fronius EMIL Partner:</i> Klicken Sie auf "Einstellungen" &gt; "Benutzer" &gt; "Account hinzufügen".</li> <li><i>Fronius EMIL Partner:</i> Geben Sie die Account ID in das Eingabefeld ein und legen Sie für den Administrator die Rolle Admin fest.</li> <li><i>Administrator:</i> Sie haben nun Zugriff auf das System.</li> </ol> </li> <li>Das neue System wird in weiterer Folge vom Fronius EMIL Partner eingerichtet. Dieser legt neue Datenpunkte an, gruppiert die Datenpunkte in Absprache mit dem Administrator, und fügt Lade-Berechtigungen, Last- und Energie-Manager zum System hinzu.</li> </ul> |

# Smart Meter verbinden

| Smart Meter hin-<br>zufügen | Zum Hinzufügen eines Smart Meter müssen die entsprechenden Berechtigungen vorhanden sein (siehe <b>Benutzer und Rollen</b> ).                                                                                                    |  |
|-----------------------------|----------------------------------------------------------------------------------------------------|--|
|                             | Smart Meter hinzufügen                                                                                                    |  |
|                             | Klicken Sie auf "Einstellungen" > "System" > "Element hinzufügen" > "+ Smart Meter"                                                                                                    |  |
|                             | Nehmen Sie die notwendigen Einstellungen im Pop-up-Menü vor. Pflichtfel-<br>der sind mit einem * gekennzeichnet.                                                                                                    |  |
|                             | <ul> <li>Name         Für eine gute Übersicht im System wird empfohlen, einen beschreiben-<br/>den Namen zu vergeben. Beispielsweise die Betriebsmittelkennzeich-<br/>nung, oder eine Kombination mit einem Standortkürzel, z. B. ATTHA<br/>Main (AT = Österreich, THA = Thalheim, Main = Einspeisepunkt).     <li>Zuordnung         Ordnen Sie den Smart Meter einer übergeordneten Gruppe hinzu. Die<br/>oberste Gruppe ist Ihr System.     </li> </li></ul> |  |
|                             | Wenn es sich um eine physisch installierte Ladestation handelt, muss der<br>Treiber "smartmeter-agent-v1:vx.x.x" ausgewählt werden. Für einen simu-<br>lierten Smart Meter benötigen Sie den Treiber "smartmeter-simula-<br>tor".                                                                                                    |  |
|                             | <ul> <li>Einstellungen         Unter dem Reiter "Einstellungen" alle notwendigen Parameter einstellen.<br/>"Max. Stromstärke [A]" = Physikalische Grenze des Smart Meter, "Über-<br/>wachte Stromstärke [A]" = Regelwert, über diesem Wert werden War-<br/>nungen im System sichtbar, "Nennspannung [V]" = abhängig vom Land<br/>(Österreich: 230 V), "Nennfrequenz [Hz]" = abhängig vom Land (Öster-<br/>reich: 50 Hz)     </li> </ul>                        |  |
|                             | 3 Klicken Sie auf "Speichern".                                                                                                    |  |
|                             | Giffnen Sie den hinzugefügten Smart Meter erneut durch Klicken auf "Bearbeiten" (Stift-Icon).                                                                                                    |  |
|                             | 5 Wechseln Sie in den Reiter "Einstellungen" und scrollen Sie zur "Übersicht Smart Meter".                                                                                                    |  |
|                             | 6 Sie benötigen die angezeigten Informationen (Benutzername, Passwort,<br>Pfad) für die Herstellung der Verbindung des Smart Meter mit Fronius EMIL<br>über die jeweilige Benutzeroberfläche des Smart Meter.                                                                                                    |  |
| Fronius Smart<br>Meter IP   | Die aktuellste Auflistung von kompatiblen Geräten ist unter www.fronius.com-<br>kompatibilität abrufbar.                                                                                                    |  |
|                             | Hilfe zur Erstinstallation des Smart Meters finden Sie unter <b>Fronius Smart Me-</b><br>ter IP.                                                                                                    |  |
|                             | <ul> <li>Voraussetzungen</li> <li>Smart Meter ist installiert</li> <li>Verbindung zum Internet ist hergestellt</li> <li>EMIL: Smart Meter ist angelegt</li> <li>EMIL: Benutzername, Passwort und Pfad sind bekannt</li> </ul> Empfehlungen für die richtige Installation                                                                                                    |  |
|                             | <ul> <li>Smart Meter via Ethernet-Kabel mit dem Internet verbinden</li> <li>Smart Meter hat eine statische IP-Adresse</li> </ul>                                                                                                    |  |
|                             |                                                                                                    |  |

Smart Meter verbinden

**1** Die Verbindung zum Smart Meter über den Access point herstellen.

- Die Benutzeroberfläche des Smart Meters aufrufen. Dazu die IP-Adresse 192.168.250.181 in einen Browser eingeben.
- **3** Das Passwort "123" eingeben.
- [4] Klicken Sie auf "Advanced Settings" > "Network".
- 5 Klicken Sie auf "LAN (Network Cable)" und anschließend auf "Next".
- 6 Klicken Sie auf "Automatic IP address over DHCP" und anschließend auf "Next".
- 7 Klicken Sie auf "Save and apply"
- **B** Trennen Sie die Verbindung zum Access point. Der Smart Meter ist jetzt mit der zugewiesenen statischen IP-Adresse im Netzwerk erreichbar.
- 9 Nehmen Sie unten stehende Einstellungen auf der Benutzeroberfläche des Smart Meters vor.
- **10** Klicken Sie auf "Advanced Settings" > "Reboot device", um den Smart Meter neu zu starten.

| Parameter                 | Einstellung                                                                                                    |
|---------------------------|----------------------------------------------------------------------------------------------------|
| Server configuration      |                                                                                                    |
| Server name               | mqtt.space.fronius.com                                                                                                    |
| Port                      | 8883                                                                                                    |
| User name                 | Enter User ID from EMIL ("Ein-<br>stellungen" > "System" > Smart<br>Meter "Bearbeiten" > "Einstel-<br>lungen" > "Übersicht Smart Me-<br>ter")  |
| Password                  | Enter Password from EMIL ("Ein-<br>stellungen" > "System" > Smart<br>Meter "Bearbeiten" > "Einstel-<br>lungen" > "Übersicht Smart Me-<br>ter") |
| MQTT Security             | TLS Certificates                                                                                                    |
| MQTT Topic Prefix         | Enter path from EMIL ("Einstel-<br>lungen" > "System" > Smart Me-<br>ter "Bearbeiten" > "Einstellun-<br>gen" > "Übersicht Smart Meter")        |
| Configure MQTT Topics     | Remote Configuration (empfoh-<br>len)                                                                                                    |
| Firmware updates via MQTT | Activated (empfohlen)                                                                                                    |
| Client ID                 | Enter User ID from EMIL                                                                                                    |

### Folgende Einstellungen in der Smart Meter-Konfiguration vornehmen

TQ Energy Mana-<br/>ger EM420Die aktuellste Auflistung von kompatiblen Geräten ist unter www.fronius.com-<br/>kompatibilität abrufbar.

Hilfe zur Erstinstallation des Smart Meters finden Sie unter **TQ Energy Manager EM420.** 

Voraussetzungen

- Smart Meter ist installiert
- Verbindung zum Internet ist hergestellt
- EMIL: Smart Meter ist angelegt
- EMIL: Benutzername, Passwort und Pfad sind bekannt

Empfehlungen für die richtige Installation

- Smart Meter via Ethernet-Kabel mit dem Internet verbinden
- Smart Meter hat eine statische IP-Adresse

Smart Meter verbinden

- **1** Die Benutzeroberfläche des Smart Meters aufrufen.
- 2 Nehmen Sie unten stehende Einstellungen auf der Benutzeroberfläche des Smart Meters vor.
- 3 Klicken Sie auf "Device settings" > "Device" > "Restart", um den Smart Meter neu zu starten.

### Folgende Einstellungen in der Smart Meter-Konfiguration vornehmen

| Parameter                                           | Einstellung                                                                                                    |
|-----------------------------------------------------|----------------------------------------------------------------------------------------------------|
| Device settings > Network Settings                  |                                                                                                    |
| Your time zone                                      | UTC                                                                                                    |
| MQTT interface > Server configuration               |                                                                                                    |
| Server name                                         | mqtt.space.fronius.com                                                                                                    |
| Port                                                | 8883                                                                                                    |
| User name                                           | Enter User ID from EMIL ("Ein-<br>stellungen" > "System" > Smart<br>Meter "Bearbeiten" > "Einstel-<br>lungen" > "Übersicht Smart Me-<br>ter")  |
| Password                                            | Enter Password from EMIL ("Ein-<br>stellungen" > "System" > Smart<br>Meter "Bearbeiten" > "Einstel-<br>lungen" > "Übersicht Smart Me-<br>ter") |
| Client ID                                           | Enter User ID from EMIL                                                                                                    |
| Certificates                                        | Accept                                                                                                    |
| MQTT topics                                         |                                                                                                    |
| Data format                                         | Single list with readings                                                                                                    |
| Transmission interval                               | 1 Second                                                                                                    |
| MQTT topics > Smart Meter                           |                                                                                                    |
| Enable MQTT topics                                  | ON                                                                                                    |
| MQTT topic for the readings                         | Enter Path from EMIL                                                                                                    |
| Retain last value message in broker (retai-<br>ned) | No                                                                                                    |
| MQTT value topic quality of service                 | 0                                                                                                    |

# Ladestation verbinden

| Ladepunkt hin-<br>zufügen | Ein Ladepunkt in Fronius EMIL entspricht einer Ladestation in der Realität. Zum<br>Hinzufügen eines Ladepunkts müssen die entsprechenden Berechtigungen vor-<br>handen sein (siehe <b>Benutzer und Rollen</b> ).                                                                                                |  |  |  |
|---------------------------|----------------------------------------------------------------------------------------------------|--|--|--|
|                           | Ladepunkt hinzufügen                                                                                                    |  |  |  |
|                           | Klicken Sie auf "Einstellungen" > "System" > "Element hinzufügen" > "+ La-<br>depunkt"                                                                                                    |  |  |  |
|                           | <ul> <li>Nehmen Sie die notwendigen Einstellungen im Pop-up-Menü vor. Pflichtfel-<br/>der sind mit einem * gekennzeichnet.</li> <li>Name</li> </ul>                                                                                                    |  |  |  |
|                           | Für eine gute Übersicht im System wird empfohlen, einen beschreiben-<br>den Namen zu vergeben. Beispielsweise die Betriebsmittelkennzeich-<br>nung, oder eine Kombination mit einem Standortkürzel, z. B. attha-01 (at<br>= Österreich, tha = Thalheim, 01 = Ladestation-Nummer).                               |  |  |  |
|                           | <ul> <li>Ordnen Sie den Ladepunkt einer übergeordneten Gruppe hinzu. Die oberste Gruppe ist Ihr System.</li> <li>Treiber</li> </ul>                                                                                                    |  |  |  |
|                           | Wenn es sich um eine physisch installierte Ladestation handelt, muss der<br>Treiber "ocpp16-cp-agent-v1:vx.x." ausgewählt werden. Für eine simu-<br>lierte Ladestation benötigen Sie den Treiber "chargepoint-electrical-si-<br>mulator".                                                                       |  |  |  |
|                           | Unter dem Reiter "Anschluss" werden alle Anschlüsse (Stecker) der La-<br>destation so konfiguriert, dass sie den physischen Anschlüssen der rea-<br>len Ladestation entsprechen. Klicken Sie nach der Konfiguration eines<br>Anschlusses auf "Hinzufügen".                                                      |  |  |  |
|                           | 3 Klicken Sie auf "Speichern".                                                                                                    |  |  |  |
|                           | Giffnen Sie den hinzugefügten Ladepunkt erneut durch Klicken auf "Bearbei-<br>ten" (Stift-Icon).                                                                                                    |  |  |  |
|                           | 5 Wechseln Sie in den Reiter "Anschluss" und scrollen Sie zur "Übersicht Lade-<br>punkt und Anschluss".                                                                                                    |  |  |  |
|                           | 6 Sie benötigen die angezeigten Informationen (Benutzername, Passwort,<br>Pfad) für die Herstellung der Verbindung der Ladestation mit Fronius EMIL<br>über die jeweilige Benutzeroberfläche der Ladestation.                                                                                                   |  |  |  |
| Fronius Wattpi-<br>lot    | Die aktuellste Auflistung von kompatiblen Geräten ist unter <b>www.fronius.com-</b><br>kompatibilität abrufbar.                                                                                                    |  |  |  |
|                           | Hilfe zur Erstinstallation der Ladestation finden Sie unter Fronius Wattpilot FAQ                                                                                                    |  |  |  |
|                           | <ul> <li>Voraussetzungen</li> <li>Ladestation ist installiert</li> <li>Verbindung zum Internet ist hergestellt</li> <li>Fronius Solar.wattpilot App ist installiert</li> <li>EMIL: Ladepunkt ist angelegt</li> <li>EMIL: Benutzername, Passwort und Pfad sind bekannt (siehe auch System einrichten)</li> </ul> |  |  |  |
|                           | Empfehlungen für die richtige Installation - Ladestation hat eine stabile WLAN-Verbindung                                                                                                    |  |  |  |

Ladestation verbinden

Die Fronius Solar.wattpilot-App öffnen.

**2** Zur Seite "Internet" > "OCPP" navigieren.

- **3** Folgende Einstellungen vornehmen:
  - OCPP 1.6J aktivieren
    - Folgende Adresse eingeben: wss://Benutzername:Passwort@ocpp.space.fronius.com/ocpp16/Pfad
- 4 "Speichern" klicken

# Folgende Einstellungen in der Ladestation-Konfiguration vornehmen

| Parameter                    | Einstellung                                                             |
|------------------------------|-------------------------------------------------------------------------|
| Access control               |                                                                         |
| Authentication               | Authentication required                                                 |
| Lock mode selection          | Locked when car is connected                                            |
| Lock current level selection | Locked when car is connected                                            |
| ОСРР                         |                                                                         |
| OCPP 1.6J                    | ON                                                                      |
| OCPP server address          | wss://Benutzername:Pass-<br>wort@ocpp.space.fronius.com/<br>ocpp16/Pfad |
| Status                       | Connected                                                               |
| User-defined certificate     | Disabled                                                                |

KEBA

Die aktuellste Auflistung von kompatiblen Geräten ist unter **www.fronius.com**kompatibilität abrufbar.

Hilfe zur Erstinstallation der Ladestation finden Sie unter KEBA SUPPORT

Voraussetzungen

- Ladestation ist installiert
- Verbindung zum Internet ist hergestellt
- EMIL: Ladepunkt ist angelegt
- EMIL: Benutzername, Passwort und Pfad sind bekannt (siehe auch **System** einrichten)

Empfehlungen für die richtige Installation

- Ladestation via Ethernet-Kabel mit dem Internet verbinden
- Ladestation hat eine statische IP-Adresse

Ladestation verbinden

Die Benutzeroberfläche der Ladestation aufrufen. Dazu die IP-Adresse in einen Browser eingeben.

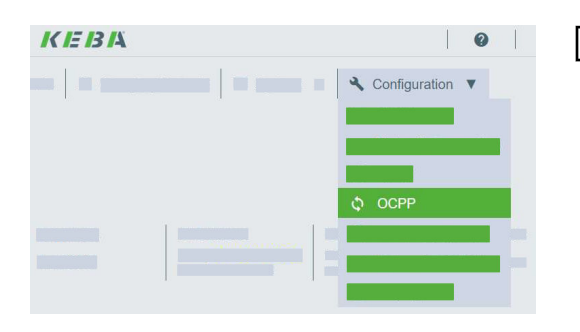

Zur Seite "OCPP" navigieren: "Configuration" > "OCPP"

# **3** Folgende Einstellungen vornehmen:

- Chargepoint Identity: Benutzername (siehe auch System einrichten)
- OCPP Communication Type: OCPP 1.6 JSON
- Central Host Name: ocpp.space.fronius.com
- Central System Port: 443
- Central System Path: Pfad (siehe auch System einrichten)
- Authorization Key: Passwort (siehe auch System einrichten)

### Folgende Einstellungen in der Ladestation-Konfiguration vornehmen

| Parameter                            | Einstellung                                  |
|--------------------------------------|----------------------------------------------|
| Device                               |                                              |
| Authorization                        | ON                                           |
| Online Authorization Mode            | FirstOnline                                  |
| Browser Time                         | Get Browser Time                             |
| Nominal Voltage                      | 230                                          |
| Network Connection                   |                                              |
| Local DHCP Server                    | OFF                                          |
| OCPP                                 |                                              |
| Chargepoint Identity                 | enter username from EMIL (Be-<br>nutzername) |
| OCPP Communication Type              | OCPP 1.6 JSON                                |
| Central System Hostname              | ocpp.space.fronius.com                       |
| Central System Port                  | 443                                          |
| Central System Path                  | ocpp16                                       |
| Secure Central System Connection     | ON                                           |
| Central System Authentication Method | BasicAuthentication                          |
| Authorization Key                    | enter password from EMIL<br>(Passwort)       |
| Reconnect Interval                   | 30                                           |
| WebSocket Ping Interval              | 50                                           |
| Predefined Token                     | leave empty                                  |
| Meter values during charging session | 3                                            |
| Meter values referenced to clock     | 0                                            |
| External TCP Meter                   |                                              |
| Domestic Connection TCP Monitoring   | OFF                                          |

DIP-Schalter (switch) Einstellungen

# **Schrack** Die aktuellste Auflistung von kompatiblen Geräten ist unter **www.fronius.com**-**kompatibilität** abrufbar.

Hilfe zur Erstinstallation der Ladestation finden Sie unter **Schrack Elektromobi-**lität

Voraussetzungen

- Ladestation ist installiert
- Verbindung zum Internet ist hergestellt
- EMIL: Ladepunkt ist angelegt
- EMIL: Benutzername, Passwort und Pfad sind bekannt (siehe auch **System** einrichten)

Empfehlungen für die richtige Installation

- Ladestation via Ethernet-Kabel mit dem Internet verbinden
- Ladestation hat eine statische IP-Adresse

### Ladestation verbinden

Die Benutzeroberfläche der Ladestation aufrufen. Dazu die IP-Adresse in einen Browser eingeben.

Zur Seite "OCPP" navigieren: "Backend" > "OCPP"

**3** Folgende Einstellungen vornehmen:

- OCPP ChargeBoxIdentity: Benutzername (siehe auch System einrichten)
- OCPP Modus: OCPP-J 1.6
- WebSockets JSON OCPP URL des Backends: wss://ocpp.space.fronius.com
- HTTP Basic Authentication Password: Passwort (siehe auch System einrichten)

4 "Speichern" klicken

5 Ladestation neu starten

# Folgende Einstellungen in der Ladestation-Konfiguration vornehmen

| Parameter                              | Einstellung               |
|----------------------------------------|---------------------------|
| Network - LAN                          |                           |
| Show LAN Configuration                 | Show                      |
| Mode for ethernet configuration        | Auto (DHCP client)        |
| DHCP client request retries            | 10                        |
| DHCP client request timeout            | 10                        |
| DHCP client request delay              | 10                        |
| Client hostname                        | Schrack-LAN               |
| Network - USB                          |                           |
| Backend - Connection                   |                           |
| Connection Type                        | Ethernet                  |
| Backend - OCPP                         |                           |
| OCPP ChargeBoxIdentity (ChargePointID) | enter nodeid from backend |
| EVSE Identity                          | leave empty               |

| Parameter                                               | Einstellung                                                                                 |
|---------------------------------------------------------|---------------------------------------------------------------------------------------------|
| OCPP Mode                                               | OCPP-J 1.6                                                                                  |
| WebSockets JSON OCPP URL of the Ba-<br>ckend            | wss://ocpp.space.fronius.com/<br>ocpp16                                                     |
| Websockets proxy                                        | leave empty                                                                                 |
| WebSockets keep-alive interval                          | 50                                                                                          |
| OCPP connection strictness                              | Only secure ciphers                                                                         |
| HTTP Basic Authentication password                      | enter password from backend                                                                 |
| Force Heartbeat request messages                        | On                                                                                          |
| Send informative StatusNotifications                    | On                                                                                          |
| Send error StatusNotifications                          | On                                                                                          |
| Send USB error StatusNotifications                      | Off                                                                                         |
| Strategy for StatusNotification state transi-<br>tions  | Occupied on Charging                                                                        |
| Allow long get configuration keys                       | Off                                                                                         |
| Integer values for boolean get configurati-<br>on keys  | On                                                                                          |
| Disallow charging if OCPP queue full                    | Off                                                                                         |
| State 'unavailable' at FW update begin                  | On                                                                                          |
| Force OCPP connector state to available/<br>unavailable | Available                                                                                   |
| Backend - Other                                         |                                                                                             |
| Backend connection timeout                              | 60                                                                                          |
| Number of transaction message attempts                  | 3                                                                                           |
| Number of Eichrecht transaction message attempts        | 0                                                                                           |
| SSL Strictness as client                                | Normal SSL Auth                                                                             |
| TCP Watchdog Timeout                                    | 10 800                                                                                      |
| Display backend disconnect as error                     | On                                                                                          |
| Backend - Meter                                         |                                                                                             |
| DataTransfer for Tariff And Total Usage                 | Off                                                                                         |
| Meter values sampled data (OCPP)                        | Energy.Active.Import.Register,<br>Power.Active.Import, Cur-<br>rent.Offered, Current.Import |
| Meter Value Sample Interval (OCPP)                      | 1                                                                                           |
| Meter values aligned data (OCPP)                        | Energy.Active.Import.Register                                                               |
| Clock aligned data interval (OCPP)                      | 0                                                                                           |
| Retransmit MeterValues                                  | On                                                                                          |
| Current flow direction of L1 of primary me-<br>ter      | Standard                                                                                    |
| Current flow direction of L2 of primary me-<br>ter      | Standard                                                                                    |
| Current flow direction of L3 of primary me-<br>ter      | Standard                                                                                    |

| Parameter                                                      | Einstellung |
|----------------------------------------------------------------|-------------|
| Current flow direction of L1 of second me-<br>ter              | Standard    |
| Current flow direction of L2 of second me-<br>ter              | Standard    |
| Current flow direction of L3 of second me-<br>ter              | Standard    |
| <b>Backend</b> - Gateway for Banner parking sen-<br>sor        |             |
| Send parking space occupancy data to ba-<br>ckend              | Off         |
| Backend - E-mail notification                                  |             |
| Email notification in case of errors                           | Off         |
| Backend - HawkBit client                                       |             |
| HawkBit client                                                 | Off         |
| Authorization - Free charging                                  |             |
| Free charging                                                  | Off         |
| RFID Tag for Free Charging with OCPP<br>Full, fixed RFID modes | leave empty |
| If in doubt allow charging                                     | Off         |
| Authorization - General                                        |             |
| Send Authorize for RemoteStart                                 | On          |
| Stop Transaction Mode                                          | Normal      |
| Authorization - RFID Settings                                  |             |
| Enable RFID                                                    | On          |
| RFID Mode                                                      | RFID only   |
| RFID Tag letter case                                           | Upper Case  |
| Authorization - RFID Whitelist                                 |             |
| Enable local whitelist                                         | Off         |
| Enable OCPP whitelist                                          | Off         |
| Local Pre Authorize                                            | Off         |
| Local Authorize Offline                                        | Off         |
| Authorization - HLC 15118                                      |             |
| 15118 Configuration                                            | Off         |
| 15118 connection strictness                                    | Standard    |
| Autocharge                                                     | Off         |
| System - General                                               |             |
| Timezone                                                       | UTC         |
| REST interface                                                 | Disabled    |
| Restore Time                                                   | On          |
| Tcpdump Interface                                              | Ethernet    |

| Par | am | eter |
|-----|----|------|
|     |    |      |

# Einstellung

Load Management

Disable

# System

| Ladeprofil             | Mit einem Ladeprofil können den ladeberechtigten Personen, die in Fronius EMIL<br>angelegt sind, verschiedene Last- und Energiemanagement-Einstellungen zuge-<br>wiesen werden. Jeder ladeberechtigten Person können eine oder mehrere Lade-<br>profile sowie RFID-Karten hinzugefügt werden, z. B. für das Laden an verschie-<br>denen Firmen-Standorten oder an verschiedenen Ladestationen.<br>Im Ladeprofil werden die Werte für das Last- und/oder Energiemanagement ein-<br>gestellt. Siehe auch folgende Inhalte.                                 |
|------------------------|----------------------------------------------------------------------------------------------------|
| Lastmanage-<br>ment    | Das Lastmanagement in Fronius EMIL wird für Ihren Infrastrukturschutz ver-<br>wendet. Die vorgenommenen Einstellungen gelten pro Ladeprofil und für alle<br>User denen das Ladeprofil zugeordnet ist.<br>Im Lastmanagement des Ladeprofils kann man die minimal und maximal zulässi-<br>ge Stromstärke sowie die Energie einstellen, die eine ladeberechtigte Person er-<br>laubt ist zu laden. Es kann außerdem eine <b>Priorität</b> festgelegt werden (1 ist die<br>höchste Priorität), wodurch bei nicht verfügbarer Energie die Fahrzeuge mit nied- |
|                        | riger Priorität später geladen werden.<br>Die <b>Min. Stromstärke [A]</b> ist der Strom mit dem ein Benutzer ein Fahrzeug min-<br>destens laden darf, wenn es die Infrastruktur zulässt. Wenn es die Infrastruktur<br>nicht zulässt und der Wert unterhalb diese Grenze fällt, wird nicht geladen. Es<br>wird empfohlen 6 A als Minimum einzustellen, da die meisten Fahrzeuge diese<br>Stromstärke als Mindestladestrom benötigen.                                                                                                    |
|                        | Die <b>Max. Stromstärke [A]</b> ist der Strom mit dem ein Benutzer maximal laden<br>darf, sofern es die technischen Rahmenbedingungen zulassen.<br>Die <b>Max. Energie [kWh]</b> ist die gesamte Energie die ein Benutzer berechtigt ist zu                                                                                                    |
|                        | laden, sofern es die technischen Rahmenbedingungen zulassen. Mehr Energie<br>darf nicht bezogen werden.                                                                                                    |
|                        | Durch das Aktivieren von <b>Ladepause erlauben</b> können mögliche Ladeunterbre-<br>chungen verhindert werden. Einige Fahrzeuge setzen den Ladevorgang nach ei-<br>ner Unterbrechung nicht fort.                                                                                                    |
| Energiemanage-<br>ment | Das Energiemanagement in Fronius EMIL wird für die Optimierung Ihrer Energie-<br>nutzung verwendet. Die vorgenommenen Einstellungen gelten pro Ladeprofil und<br>für alle User denen das Ladeprofil zugeordnet ist. Es können verschiedene Ener-<br>giemanagement-Einstellungen für verschiedene Wochentage beim Anlegen eines<br>Ladeprofils definiert werden.                                                                                                    |
|                        | Im Energiemanagement des Ladeprofils kann man die minimal und maximal<br>zulässige Energie sowie die maximale Leistung einstellen, die eine ladeberechtig-<br>te Person erlaubt ist zu laden. Es kann außerdem eine <b>Priorität</b> festgelegt wer-<br>den (1 ist die höchste Priorität), wodurch beim Hinzufügen mehrerer Energiema-<br>nagement-Einstellungen diese untereinander priorisiert werden können (es kann<br>sein, dass mehrere Einstellungen parallel nicht erfüllt werden können, deshalb ist<br>es wichtig die Priorität festzulegen).  |

Die **Optimierung > Ja, optimierter Eigenverbrauch** kann eingestellt werden, um bevorzugt selbst produzierte Energie für das Laden des E-Fuhrparks zu verwenden.

Die **Max. Energie [kWh]** ist die gesamte Energie, die ein Benutzer berechtigt ist zu laden. Mehr Strom darf nicht bezogen werden.

Die **Min. Energie [kWh]** ist die Energie, die ein Benutzer mindestens laden darf, auch wenn die Optimierung auf **Ja, optimierter Eigenverbrauch**, eingestellt ist. Sollte keine selbst produzierte Energie vorhanden sein, wird trotzdem bis zu diesem Wert geladen. Danach wird noch bis **Max. Energie[kWh]** geladen, sofern selbst produzierte Energie vorhanden ist.

Bei **Fertig bis** kann durch das Einstellen einer Uhrzeit definiert werden, dass bis zu diesem Zeitpunkt mindestens die **Min. Energie[kWh]** geladen wird. Dabei spielt es keine Rolle ob bei aktivierter Optimierung tatsächlich selbst produzierte Energie vorhanden ist.

Durch das Aktivieren von **Ladepause erlauben** können mögliche Ladeunterbrechungen verhindert werden. Einige Fahrzeuge setzen den Ladevorgang nach einer Unterbrechung nicht fort.

Der **Ladetimer** ermöglicht es, das gesamte Energiemanagement für den Verlauf einer Kalenderwoche zu definieren. Durch Klicken auf "Hinzufügen" können für unterschiedliche Tage, unterschiedliche Einstellungen gespeichert werden. Beispielsweise kann eingestellt werde, dass von Montag bis Freitag und jeweils von 6 bis 17 Uhr die Optimierung aktiv ist und außerhalb dieses Zeitraums die Optimierung keine Rolle spielt.

# Einstellungen

| System einrich-<br>ten | Der Fronius EMIL Partner richtet das neue System für die Administratoren ein.                                                                                                    |  |
|------------------------|----------------------------------------------------------------------------------------------------|--|
|                        | Neues System anlegen                                                                                                    |  |
|                        | I Klicken Sie auf "Einstellungen" > "System".                                                                                                    |  |
|                        | Klicken Sie auf "Element hinzufügen" > "+ Smart Meter", um den ersten<br>Smart Meter hinzuzufügen.                                                                                                    |  |
|                        | Nehmen Sie die notwendigen Einstellungen f ür einen neu hinzugef ügten Smart Meter vor.                                                                                                    |  |
|                        | 4 Wiederholen Sie bei Bedarf Schritt 2 und 3.                                                                                                    |  |
|                        | 5 Klicken Sie auf "+ Ladepunkt", um eine Ladestation hinzuzufügen.                                                                                                    |  |
|                        | 6 Nehmen Sie die notwendigen Einstellungen für eine neu hinzugefügte Lade-<br>station vor.                                                                                                    |  |
|                        | 7 Wiederholen Sie bei Bedarf Schritt 6 und 7.                                                                                                    |  |
|                        | <ul> <li>Klicken Sie auf "+ Lastmanager", um die zuvor angelegten Datenpunkte<br/>(Smart Meter, Ladepunkt) in einer Hierarchie anzuordnen. Die erstellte Hier-<br/>archie kann die Realität Ihrer Infrastruktur widerspiegeln.</li> </ul> |  |
|                        | Nehmen Sie die notwendigen Einstellungen f ür einen neu hinzugef ügten<br>Load Manager vor.                                                                                                    |  |
| Gruppe                 | Das Erstellen einer Gruppe kann zum Ordnen und Strukturieren eines Systems<br>verwendet werden. Es ist beispielsweise sinnvoll, das System anhand der Stand-<br>orte der angelegten Datenpunkte zu gruppieren.                            |  |
|                        | Group erstellen                                                                                                    |  |
|                        | I       Klicken Sie auf "Einstellungen" > "System" (2) > "Element hinzufügen" > "+         Groppe"                                                                                                    |  |
|                        | Polgen Sie den Anweisungen                                                                                                    |  |
| Smart Meter            | Sie benötigen mindestens einen Smart Meter, um ein System installieren zu<br>können.                                                                                                    |  |
|                        | Smart Meter einrichten                                                                                                    |  |
|                        | Klicken Sie auf "Einstellungen" > "System" > "Element hinzufügen" > "+<br>Smart Meter"                                                                                                    |  |
|                        | Polgen Sie den Anweisungen                                                                                                    |  |
| Ladepunkt              | Ladepunkt einrichten                                                                                                    |  |
| -                      | I Klicken Sie auf Settings (1) > System (2) > + Charging point                                                                                                    |  |
|                        | Folgen Sie den Anweisungen                                                                                                    |  |
| Lastmanager            | Der Lastmanager wird für den Schutz der Infrastruktur benötigt. Im Lastmana-<br>ger bilden Sie den physikalischen Aufbau Ihres Systems ab. Dieser Aufbau ist un-                                                                          |  |
|                        | ter "Live" > "Systemübersicht" sichtbar.                                                                                                    |  |

|                         | Load manager einrichten                                                                                                    |
|-------------------------|----------------------------------------------------------------------------------------------------|
|                         | I Klicken Sie auf "Einstellungen" > "System" > "Element hinzufügen" > "+ Last-<br>manager"                                                                                                    |
|                         | Folgen Sie den Anweisungen                                                                                                    |
| Energiemanager          | Der Energiemanager wird für die Eigenverbrauchsoptimierung benötigt.                                                                                                    |
|                         | Energy manager einrichten                                                                                                    |
|                         | I Klicken Sie auf "Einstellungen" > "System" > "Element hinzufügen" > "+ En-<br>ergiemanager"                                                                                                    |
|                         | Folgen Sie den Anweisungen                                                                                                    |
| Ladeprofile             | Ladeprofile erstellen                                                                                                    |
|                         | I       Klicken Sie auf "Einstellungen" > "Ladeprofile" > "Hinzufügen"                                                                                                    |
|                         | Folgen Sie den Anweisungen                                                                                                    |
| Account hin-<br>zufügen | Ein Benutzer mit einem Account hat direkten Zugriff auf das System. Der Benut-<br>zer kann die Rolle Admin, Partner oder User bekommen.                                                                                                    |
|                         | Damit ein Ladeprofil einem ladeberechtigten Benutzer zugewiesen werden kann,<br>müssen zuerst eine Ladeprofil (siehe <b>Ladeprofile</b> ) und ein ladeberechtigter Be-<br>nutzer (siehe <b>Benutzer anlegen</b> ) im System angelegt werden. |
|                         | Account hinzufügen                                                                                                    |
|                         | ] Klicken Sie auf "Einstellungen" > "Benutzer" > "Account hinzufügen".                                                                                                    |
|                         | Fügen Sie die Account ID des neuen Benutzers in das Eingabefeld ein. Die<br>Account ID wird beim ersten Besuch des Benutzers auf Fronius EMIL er-<br>zeugt und muss an den Fronius EMIL Partner gesendet werden.                             |
|                         | 3 Wählen Sie die Rolle des neuen Benutzers aus.                                                                                                    |
|                         | <ul> <li>Klicken Sie auf "Hinzufügen".</li> </ul>                                                                                                    |
| Benutzer anle-<br>gen   | Ein Benutzer mit der Rolle "User" hat keinen direkten Zugriff auf das System.<br>Dieser Benutzer muss angelegt werden, um ihm eine Ladeprofil und eine RFID-<br>Karte zuzuweisen.                                                            |
|                         | Ladeberechtigte anlegen                                                                                                    |
|                         | Klicken Sie auf "Einstellungen" > "Benutzer" > "Benutzer anlegen"                                                                                                    |
|                         | <ul> <li>Folgen Sie den Anweisungen</li> </ul>                                                                                                    |
|                         | HINWEIS!                                                                                                    |
|                         | Um ein Ladeprofil und eine RFID-Karte dem neu angelegten Benutzer hinzu-<br>zufügen, müssen Sie nach dem erstmaligen Speichern den neu angelegten Be-<br>nutzer "Bearbeiten" und ein Ladeprofil und RFID-Karte hinzufügen.                   |

# Fehlerbehebung

| Ursachen und<br>Lösungen | Mögliche Fehler bei der Verwendung von Fronius EMIL können aufgrund der<br>Komplexität eines Systems viele Ursachen haben, die nicht direkt von Fronius<br>EMIL ausgelöst werden.                                                                                                    |  |
|--------------------------|----------------------------------------------------------------------------------------------------|--|
|                          | Stellen Sie sicher, dass folgende Infrastruktur funktionstüchtig ist:<br>- Netzwerk<br>- Ladestation<br>- Smart Meter                                                                                                    |  |
| Support                  | Für Endanwender liefert ihr Installateur bzw. der Fronius EMIL Partner den ers-<br>ten Support zur Behebung von Fehlern.                                                                                                    |  |
|                          | Fronius International GmbH bietet für Fronius EMIL Partner neben Schulungen<br>auch einen Support an, der bei der Installation, Inbetriebnahme und Konfigurati-<br>on der Software unterstützt. Der Support ist der Ansprechpartner für Fronius<br>EMIL Partner, wenn auftretende Störungen und Fehler bei Fronius EMIL nicht ei-<br>genständig behoben werden können. |  |

# Update

Software-Up-<br/>dateZur Verbesserung der Funktionalität und zur Behebung von Fehlern werden re-<br/>gelmäßige Updates durchgeführt.

Welche Software-Funktionen von einem Update betroffen sind, wird in den Versionshinweisen veröffentlicht.

### Versionshinweise

Die Versionshinweise werden direkt auf Fronius EMIL veröffentlicht.

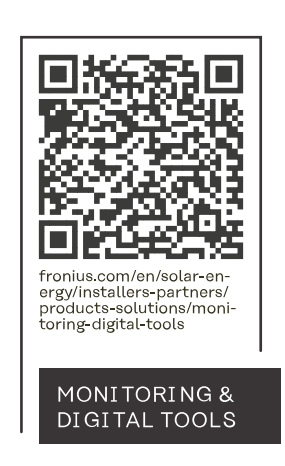

# Fronius International GmbH

Froniusstraße 1 4643 Pettenbach Austria contact@fronius.com www.fronius.com

At <u>www.fronius.com/contact</u> you will find the contact details of all Fronius subsidiaries and Sales & Service Partners.